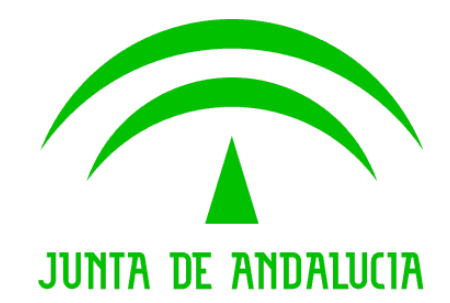

#### Consejería Agricultura, Ganadería, Pesca y Desarrollo Sostenible

#### ADSG WEB

#### Manual de usuario. Recensados y Declaraciones Censales

Queda prohibido cualquier tipo de explotación y, en particular, la reproducción, distribución, comunicación pública y/o transformación, total o parcial, por cualquier medio, de este documento sin el previo consentimiento expreso y por escrito de la Junta de Andalucía.

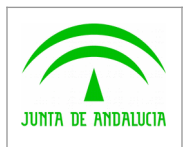

### ÍNDICE

| 1.        | Operativa del sistema                | <u>3</u> |
|-----------|--------------------------------------|----------|
|           |                                      |          |
| <u>2.</u> | Recensado de Pequeño Rumiante        | 4        |
|           | Carga de Fichero y Declaración Censo | 4        |
| 3.        | Declaración Censal                   | 7        |

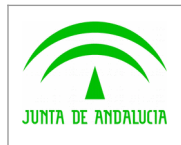

#### 1. Operativa del sistema

Entrada principal y página de inicio de la aplicación. Dicha entrada proporciona el árbol de navegación de la aplicación, así como un mapeado general sobre las distintas opciones y funcionalidades que dispone ADSG Web.

| j Alcino Eddor del Lavoridos Denamentas Aguda                                                                                                    |                                                                                                    |
|----------------------------------------------------------------------------------------------------|----------------------------------------------------------------------------------------------------|
| junta de Andalucia                                                                                                    | SIGGAN CONSELERÁ DE AGRICULTURA, GAVADERÁ, PESCA Y DESARROLLO SOSTENIBLE<br>ADSG - WEB DIRECCIÓN GENERAL DE LA PRODUCCIÓN AGRICOLA Y GAVADERA |
| ADS DESCONECTAR                                                                                                    | MENU PRINCIPAL TITULARES EXPLOTACIONES                                                                                                    |
| Menú Principal                                                                                                    |                                                                                                    |
| <ul> <li>Menú Principal</li> <li>Registro General</li> <li>Bovino</li> <li>Porcino</li> <li>Pequeño Rumiante</li> <li>Avícola</li> <li>Cunícola</li> <li>Equino</li> <li>Otras especies</li> </ul> | EGISTRO GENERAL                                                                                                    |
|                                                                                                    |                                                                                                    |

Podremos acceder al enlace que apuntan cada una de las opciones haciendo clic sobre cualquiera de ellas.

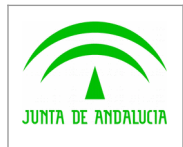

## 2. Recensado de Pequeño Rumiante

D.G. Producción Agrícola y Ganadera

#### Carga de Fichero y Declaración Censo

Para acceder a la Carga de un fichero de recensado, una vez desplegado el menú Pequeño Rumiante==>Registro==>Recensado, pulsaremos en "Carga de Ficheros", obteniendo la siguiente ventana.

| Y       2 StocAN ADSS WEB V5.01. 0       2 StocAN ADSS WEB V5.01. 0       Pequeño Rumante. Carga X       N       N |
|----------------------------------------------------------------------------------------------------|
| Carga de Ficheros         Pecha de Lectura         Explotación         Porcentaje         Menor del 100%         O Vino y Caprino         Fichero         Examinar         Cerrar Ventana         Cargar Fichero                                                                                                    |
| Fecha de Lectura   Explotación   Dercentaje   Animales a recensar   O'Vino y Caprino   O'Vino y Caprino   Fichero   Examinar                                                                                                    |
| Fecha de Lectura   Explotación   Porcentaje            ● Menor del 100%   Del 100%   Animales a recensar            ● Ovino y Caprino            ○ Ovino y Caprino   Fichero <b>Cerrar Ventana Cargar Fichero</b>                                                                                                    |
| Explotación Procentaje Ovino y Caprino Ovino Ovino Caprino<br>Fichero Examinar                                                                                                    |
| Porcentaje Porcentaje Ovino y Caprino Ovino Caprino<br>Animales a recensar Ovino y Caprino Ovino Caprino<br>Fichero Examinar<br>Cerrar Ventana Cargar Fichero                                                                                                    |
| Animales a recensar Ovino y Caprino Ovino Caprino<br>Fichero Examinar<br>Cerrar Ventana Cargar Fichero                                                                                                    |
| Fichero Examinar<br>Cerrar Ventana Cargar Fichero                                                                                                    |
| Cerrar Ventana Cargar Fichero                                                                                                    |
|                                                                                                    |
|                                                                                                    |
|                                                                                                    |
|                                                                                                    |
|                                                                                                    |
|                                                                                                    |
|                                                                                                    |
|                                                                                                    |
|                                                                                                    |
|                                                                                                    |
|                                                                                                    |
|                                                                                                    |
|                                                                                                    |
|                                                                                                    |
|                                                                                                    |
|                                                                                                    |

Indicamos la Fecha (+ hora) de Lectura del recensado y la Explotación en la que se ha realizado. También debemos indicar si el recensado es del 100% de los animales y la especie o especies que lo componen.

Una vez cumplimentados los datos, pulsaremos **Examinar** para localizar en nuestro pc el fichero del recensado, pulsando seguidamente **Cargar Fichero**, obteniendo los siguientes mensajes de aviso:

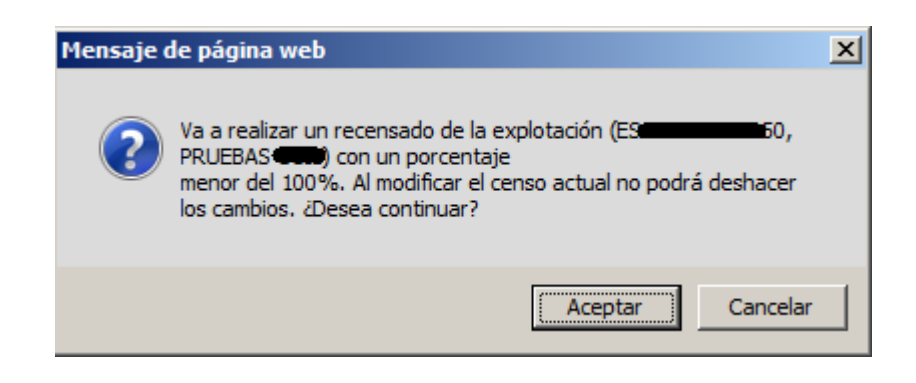

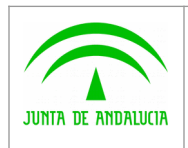

 $\widehat{\phantom{a}}$ 

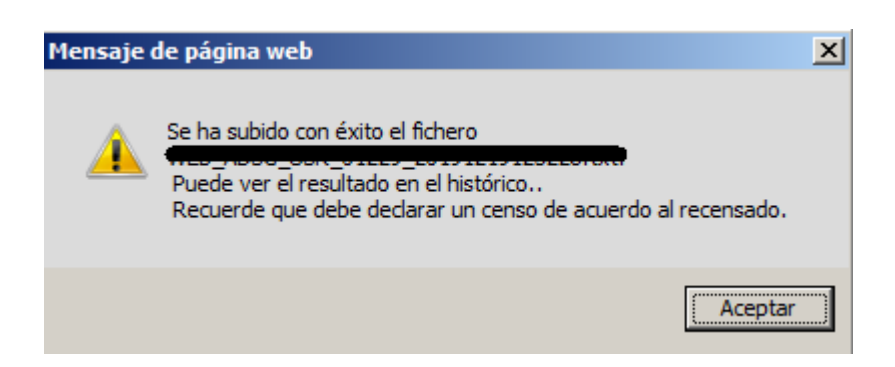

Una vez aceptados los mensajes, automáticamente se abre la pantalla de la Declaración Censal correspondiente (a la misma fecha del recensado).

| Archivo Eddáni ver Evanottos Herramientas Aguda     Carga de Ficheros   Fecha de Lectura 19/12/2019 12:29   Explotación Escantino PRUEBAS   Ovrino Cargar   Porcentaje Henor del 100%   O terrar Cargar Fichero     Examinar   Cerrar Ventana     Control censos     Controles   19/12/2019 12:29   DECLARACIÓN DEL GANADERO EN ADSG-WEB   Machos > 12   Hembras > 12   N.R. < 4   4 < N.R < 12   Individual   Individual   Individual   Individual   Individual                                                                                                    |  |  |  |  |  |  |
|----------------------------------------------------------------------------------------------------|--|--|--|--|--|--|
| Carga de Ficheros   Fecha de Lectura 19/12/2019 12:29   Explotación Escono P PRUEBAS   Porcentaje Penuebas   O'Vino Cargar Fichero   Fichero Examinar   Cerrar Ventana Cargar Fichero     Sourcentaje Penuebas   O'Vino Cargar Fichero     Sourcentaje O'Vino   Fichero Examinar   Cerrar Ventana Cargar Fichero     Sourcentaje Penuebas   Porcentaje Penuebas   O'Vino Cargar Fichero     Sourcentaje Penuebas   Porcentaje Penuebas   Porcentaje Penuebas                                                                                                    |  |  |  |  |  |  |
| Carga de Ficheros         Fecha de Lectura       19/12/2019 12:29       Image: Second and Second and |  |  |  |  |  |  |
| Fecha de Lectura 19/12/2019 12:29   Explotación ES   Porcentaje Menor del 100%   O Urino V O Lel 100%   Animales a recensar O Vino V   Fichero Examinar   Fichero Cargor Fichero   Fichero   Cerrar Ventana Cargor Fichero   Procentaje   Particular Individual   Individual Individual   19/12/2019 12:29 DECLARACIÓN DEL GANADERO EN ADSG-WEB   Machos > 12 Menor s> 12   Net V   19/12/2019 12:29 DECLARACIÓN DEL GANADERO EN ADSG-WEB   Machos > 12 Menor s> 12   Individual Individual   Individual Individual   Varino Cargor Science                                                                                                    |  |  |  |  |  |  |
| Explotación ES   Percentaje Menor del 100%   Del 100% Del 100%   Animales a recensar O'vino y Caprino   Fichero Examinar   Cerrar Ventana Cargar Fichero                                                                                                    |  |  |  |  |  |  |
| Porcentaje Menor del 100%   Del 100%   Animales a recensar   O'uno y Caprino   Fichero   Examinar   Cerrar Ventana                                                                                                    |  |  |  |  |  |  |
| Animales a recensar O vino y Caprino   Fichero Examinar   Cerrar Ventana Cargar Fichero     Controles Since - Since -                           |  |  |  |  |  |  |
| Examinar   Examinar   Cerrar Ventana Cargar Fichero     Controles   Solution (States)   Solution (States) <th <="" colspan="4" th=""></th>                                                                                                    |  |  |  |  |  |  |
| Cargar Fichero         Controles         Controles         PECLARACIÓN DEL GANADERO EN ADSG-WEB       Machos > 12       Membras > 12       N.R. < 4                                                                                                    |  |  |  |  |  |  |
| Sources         Sources         Sources         19/12/2019 12:20       DECLARACIÓN DEL GANADERO EN ADSG-WED       Machos > 10       Membras > 10       N.R. < 4                                                                                                    |  |  |  |  |  |  |
| Controles       Ø         19/12/2019 12:29       DECLARACIÓN DEL GANADERO EN ADSG-WEB       Machos > 12       Hembras > 12       N.R. < 4                                                                                                    |  |  |  |  |  |  |
| Controles       Controles     Rados > 12     Rembras > 12     N.R. < ±                                                                                                    |  |  |  |  |  |  |
| Controles         Fill         Fill                                                                                                    |  |  |  |  |  |  |
| 19/12/2019 12:29     DECLARACION DEL GANADERO EN ADSG-WEB     Machos > 12     Hembras > 12     N.R. < 1                                                                                                    |  |  |  |  |  |  |
| Individual     Individual     Individual     Individual     I dividual     I dividual                                                                                                    |  |  |  |  |  |  |
| Ovino 0 221 0 12 0 12                                                                                                    |  |  |  |  |  |  |
|                                                                                                    |  |  |  |  |  |  |
| Caprino U U U U U                                                                                                    |  |  |  |  |  |  |
|                                                                                                    |  |  |  |  |  |  |
|                                                                                                    |  |  |  |  |  |  |
|                                                                                                    |  |  |  |  |  |  |
|                                                                                                    |  |  |  |  |  |  |
|                                                                                                    |  |  |  |  |  |  |
|                                                                                                    |  |  |  |  |  |  |
|                                                                                                    |  |  |  |  |  |  |

El sistema calcula automáticamente el n.º de animales identificados individualmente a Fecha de Lectura, desglosándolos en las categorías siguientes:

Machos >12 (Todo macho con más de 12 meses de edad a fecha de lectura).

Hembras > 12 (Toda hembra con más de 12 meses de edad a fecha de lectura).

N.R.<4 Individual (Animal menor a 4 meses a fecha de lectura).

4<N.R.<12 Individual (Animal entre 4 y 12 meses de edad a fecha de lectura).

También propone, en función de los datos existentes en los censos de la explotación, el n.º de animales por lotes (no identificados), permitiendo que se modifiquen por parte del usuario. Solo hay que computar aquellos que NO están en el registro individual.

Un vez cumplimentados los datos de NR<4 y 4<NR<12 por lotes, pulsamos el botón de guardar

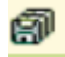

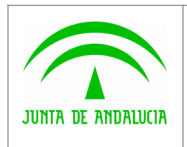

y obtenemos el mensaje

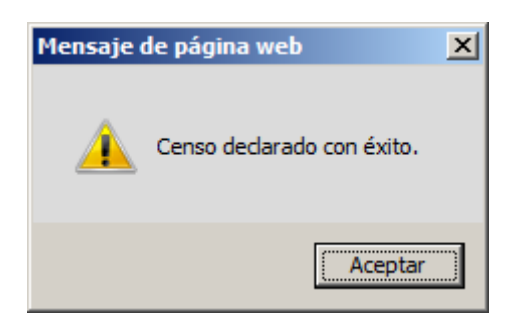

Aceptando el mensaje habremos terminado el proceso.

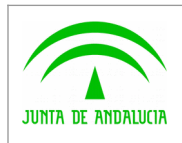

# Accediendo en el Menú Principal en la pantalla de Explotaciones (Pequeño Rumiante==>Registro), y filtrando por la explotación deseada.

3. Declaración Censal

| dición ⊻er Eavoritos <u>H</u> erramientas A⊻uda              |      | <u> </u>    | SIGGAN ADSG V          | VEB v5.01 . D G .  | 4df SIGGAN ADSG WI                         | ⊞v5.01 ×                         |                               |                               | <u></u> |
|--------------------------------------------------------------|------|-------------|------------------------|--------------------|--------------------------------------------|----------------------------------|-------------------------------|-------------------------------|---------|
| JUNTA DE ANDALUCIA                                           |      |             | SIGGA<br>ADSG          | N COI<br>- WEB DIR | NSEJERÍA DE AGRICUL<br>ECCIÓN GENERAL DE L | <b>Tura, gana</b><br>A producció | dería, pesca<br>In Agrícola 1 | Y DESARROLLO SO<br>Y GANADERA | stenibl |
| DESCONEC                                                     | AR . |             |                        |                    | MENU PRI                                   | NCIPAL                           | TITULAR                       | ES EXPLOTA                    | CION    |
| O RUMIANTE: Registro, Explotaciones                          |      |             |                        |                    |                                            |                                  |                               | Eø.                           |         |
| Filtro de Explotaciones de Pequeño Rumiante                  |      |             |                        | Exp                | olotaciones enco                           | ntradas                          |                               |                               |         |
| lotación (Carantello PRUEBAS CARANTELIS DE L'EQUELO KUMININE |      | Cod.Andaluz | Explotación<br>PRUEBAS | -                  |                                            | Tipo<br>Normal                   | Estado<br>Alta                | Fecha Alta<br>01/01/2006      |         |
| icipio                                                       |      |             |                        |                    |                                            |                                  |                               |                               |         |
| Buscar Limpiar                                               |      |             |                        |                    |                                            |                                  |                               |                               |         |
|                                                              |      |             |                        |                    |                                            |                                  |                               |                               |         |
|                                                              |      |             |                        |                    |                                            |                                  |                               |                               |         |
|                                                              |      |             |                        |                    |                                            |                                  |                               |                               |         |
|                                                              |      |             | I                      |                    |                                            |                                  |                               |                               |         |
|                                                              |      |             |                        | 1                  | Unidades Produc                            | tivas                            |                               |                               |         |
|                                                              |      | OVINO       | U.P.<br>PR             | Estado<br>Alta     | Fecha<br>01/01/2006                        | Latitud                          |                               | Longitud                      |         |
|                                                              |      |             |                        |                    |                                            |                                  |                               |                               |         |

Seleccionando (haciendo doble click) la Unidad Productiva, entraremos en el detalle de la información de la misma

| SIGGAN ADSG WEB v5.01 . D G Producción Agrícola y Ganad | lera. Consejería de Agricultura, G | anaderi - Internet Explor | er                   | 1-                  |                |            |        | _ 8 ×         | 1 |
|---------------------------------------------------------|------------------------------------|---------------------------|----------------------|---------------------|----------------|------------|--------|---------------|---|
| 90° <mark>44</mark>                                     |                                    | <u>•</u> •                | AL SIGGAN ADSG WEB V | 5.01 . D G 445 SIGO | SAN ADSG WEB v | 5.01 ×     |        |               |   |
| Archivo Edición Ver Eavoritos Herramientas Ayuda        |                                    |                           |                      |                     |                |            |        |               | 4 |
| ADS                                                     | DESCONECTA                         | R                         |                      | MI                  | ENU PRINC      | IPAL TITU  | JLARES | EXPLOTACIONES | • |
| PEQUEÑO RUMIANTE: Registro, Explotacion                 | nes: Uprs. Pequeño Rum             | iante                     |                      |                     |                |            |        |               |   |
|                                                         |                                    |                           |                      |                     |                | 15         |        |               |   |
|                                                         |                                    | Detalle de Uni            | dad Productiva       | UNDADE.             |                |            |        |               |   |
| Cod.Andaluz                                             |                                    | PRUEBAS                   | ES <b>ervice</b>     | Fecha Alt           | a              | 01/01/2006 |        |               |   |
| Especie                                                 | OVINO                              |                           |                      |                     |                |            |        |               |   |
| Dirección                                               | C) DAD TEORED DO                   |                           |                      | Cod.Post            | al             |            |        |               |   |
| Localidad                                               | • —                                | -                         |                      |                     |                |            |        |               |   |
| Integradora                                             |                                    |                           |                      |                     |                |            |        |               |   |
| Generales                                               | Estructura An                      | males Histó               | ricos Saneam         | niento              |                |            |        |               |   |
| Titula                                                  | res F                              | tesponsables Sanitarios   |                      |                     |                |            |        |               |   |
|                                                         |                                    | Titu                      | lares                |                     |                |            |        |               |   |
| Cif / Nif Tit                                           | ular                               |                           |                      |                     | C              | Categoría  |        |               |   |
|                                                         |                                    |                           |                      |                     | PR             | OPIETARIO  |        |               |   |
|                                                         |                                    |                           |                      |                     |                |            |        |               |   |
|                                                         |                                    |                           |                      |                     |                |            |        |               |   |
|                                                         |                                    |                           |                      |                     |                |            |        |               |   |
| Censos                                                  | Datos sanitarios                   | Otros                     | Datos Geográficos    | ]                   |                |            |        |               |   |
|                                                         |                                    | Censos a                  | la Fecha             |                     |                |            |        |               |   |
| Fecha                                                   | Machos>12                          | Hembras>                  | 12 NR4               | NR4a12              | Cebo           | Especie    |        |               |   |
| 19/12/2019                                              | 0                                  | 261                       | 15                   | 12                  | 0              | OVINO      | _      |               |   |
| 19/12/2019                                              | 0                                  | 0                         | 20                   | 0                   | 0              | CAPRINO    |        |               | , |

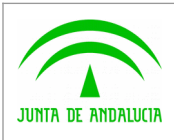

Pulsando Históricos==>Censos llegamos a la siguiente pantalla, en la que podemos consultar los censos realizados con

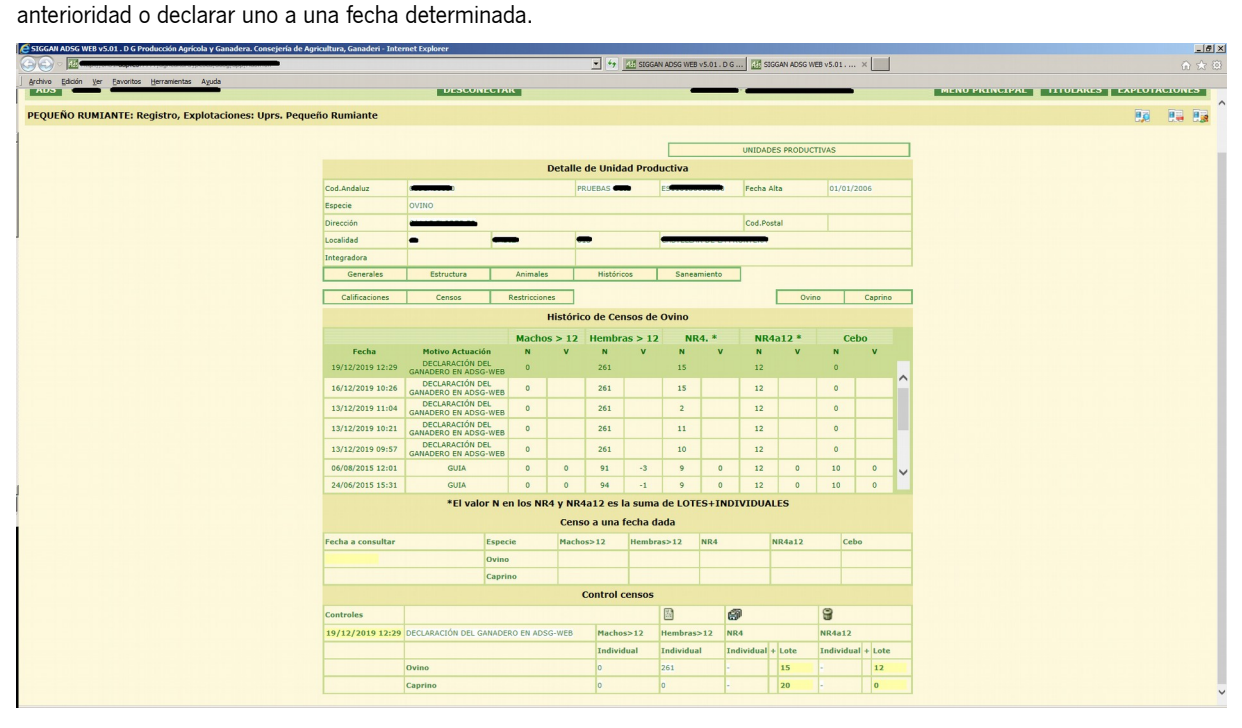

Para crear una nueva declaración censal, pulsamos

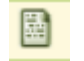

En ese momento, se limpia la zona de Control Censos,

|           | Со                                   | ntrol censos |            |              |      |            |        |
|-----------|--------------------------------------|--------------|------------|--------------|------|------------|--------|
| Controles | controles                            |              |            | <b>a</b>     |      | 9          |        |
|           | DECLARACIÓN DEL GANADERO EN ADSG-WEB | Machos>12    | Hembras>12 | NR4          |      | NR4a12     |        |
|           |                                      | Individual   | Individual | Individual + | Lote | Individual | + Lote |
|           | Ovino                                | Automatico   | Automatico | Automatico   | 15   | Automatico | 12     |
|           | Caprino                              | Automatico   | Automatico | Automatico   | 20   | Automatico | 0      |

Rellenamos la casilla amarilla izquierda con la fecha de la Declaración, y automáticamente el sistema calcula automáticamente el n.º de animales identificados individualmente a dicha fecha por cada categoría (descritas en el punto anterior). Ajustamos manualmente los datos de las columnas Lote, tanto en NR<4 (menores de 4 meses NO identificados) y NR4a12 (NR entre 4 y 12 meses NO identificados), y pulsamos el botón de guardar obteniendo el mensajes.

ജ

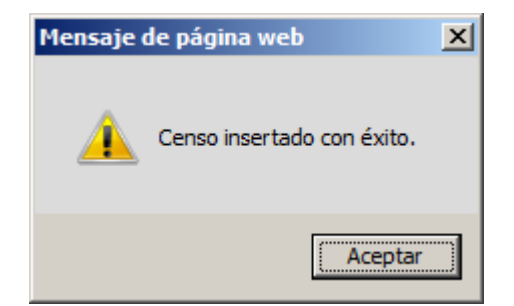